## Come creare diversi PROFILI CHROME collegati al desktop.

Apri Chrome e clicca, nella schermata iniziale, sul pallino colorato con l'iniziale del tuo profilo in uso (in alto a destra).

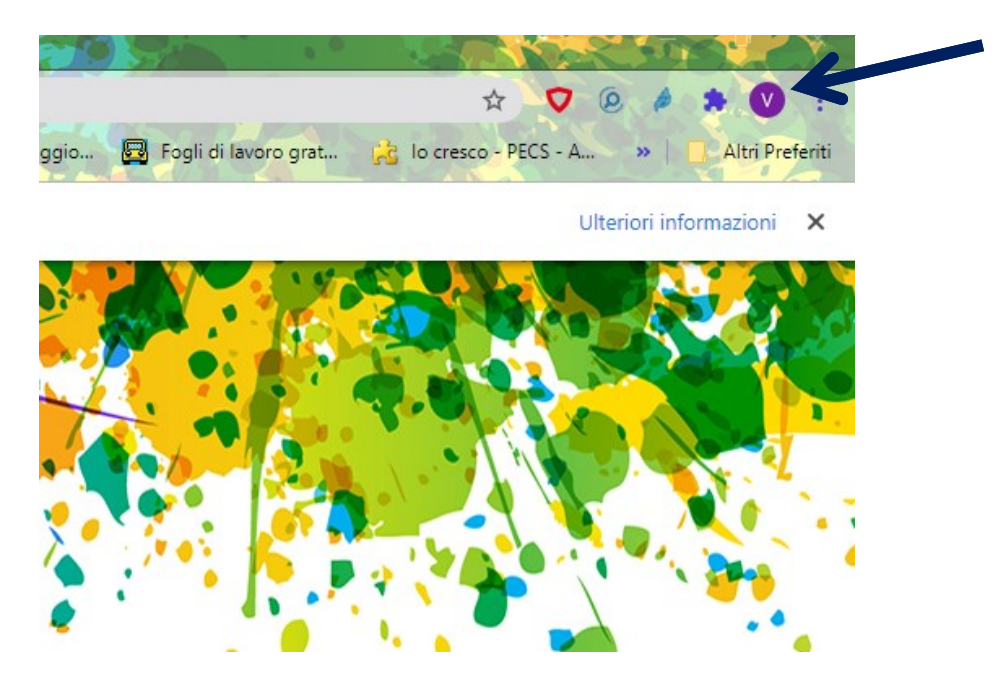

Nella finestra aperta clicca "+ Aggiungi".

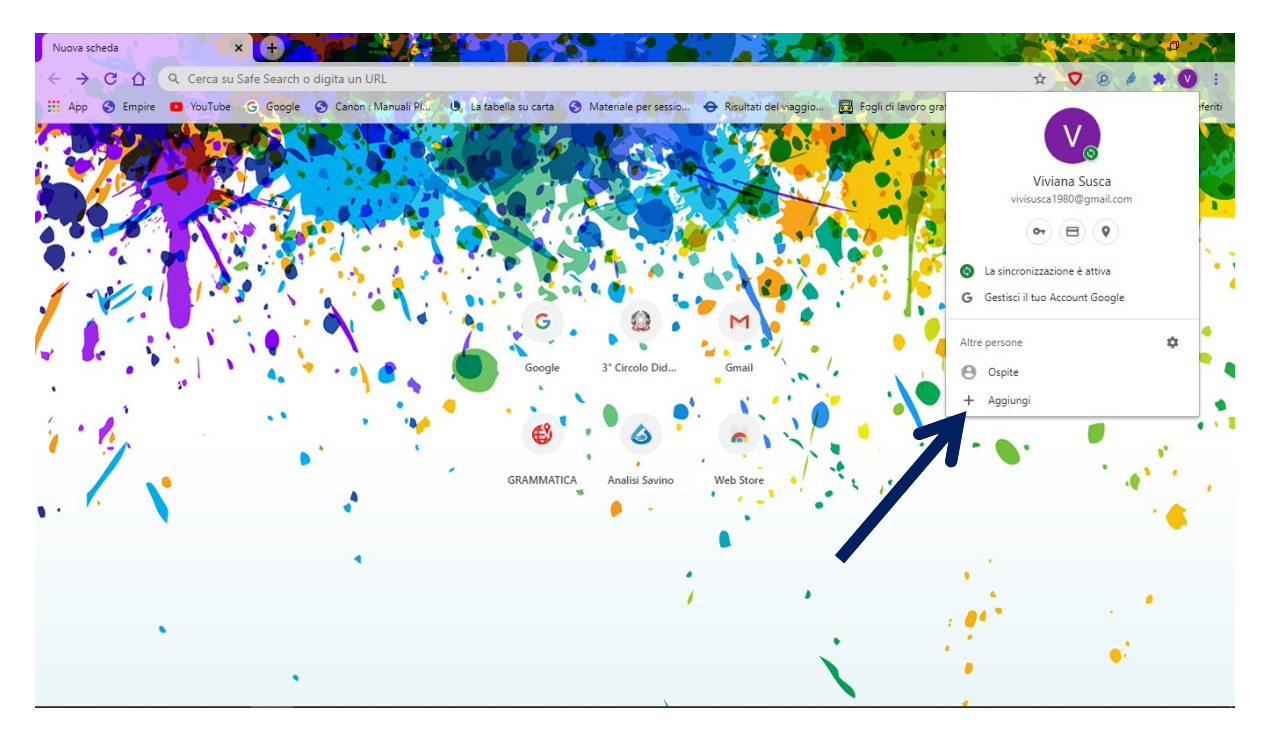

Scrivi il nome desiderato del nuovo profilo da creare (1) (es. "scuola") poi ricorda di flaggare in basso per poter creare il collegamento sul desktop (2), quindi clicca su **"Aggiungi"** (3).

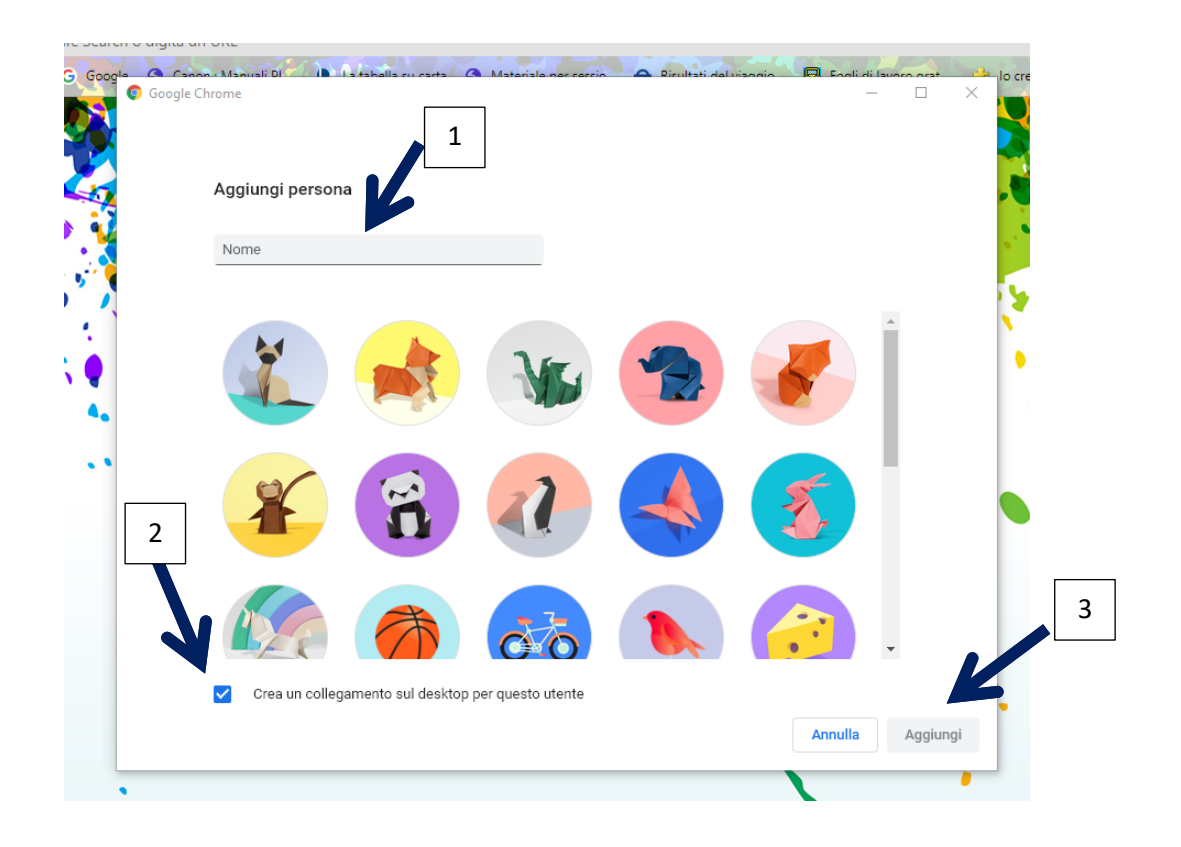

Clicca su "Sei già un utente di Chrome? Accedi"

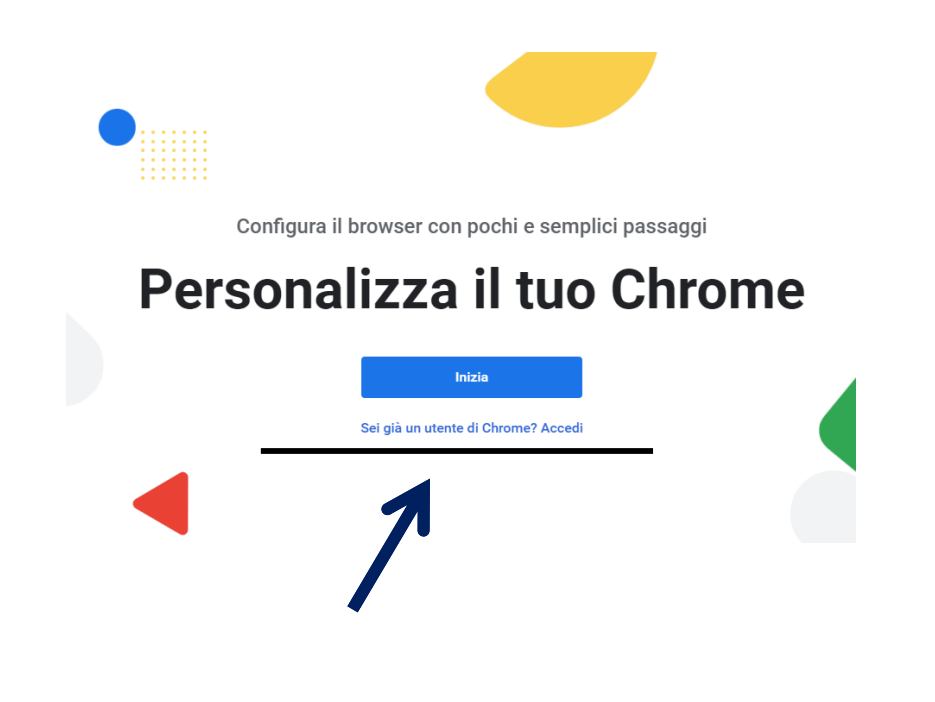

Inserisci l'indirizzo email collegato al profilo e premi "Avanti".

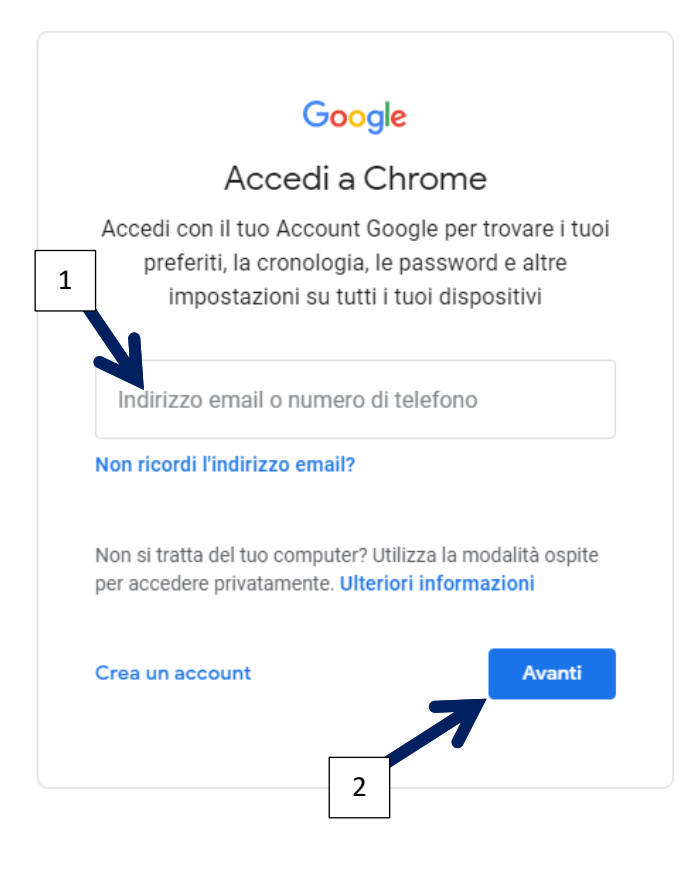

Inserisci la password e premi "Avanti".

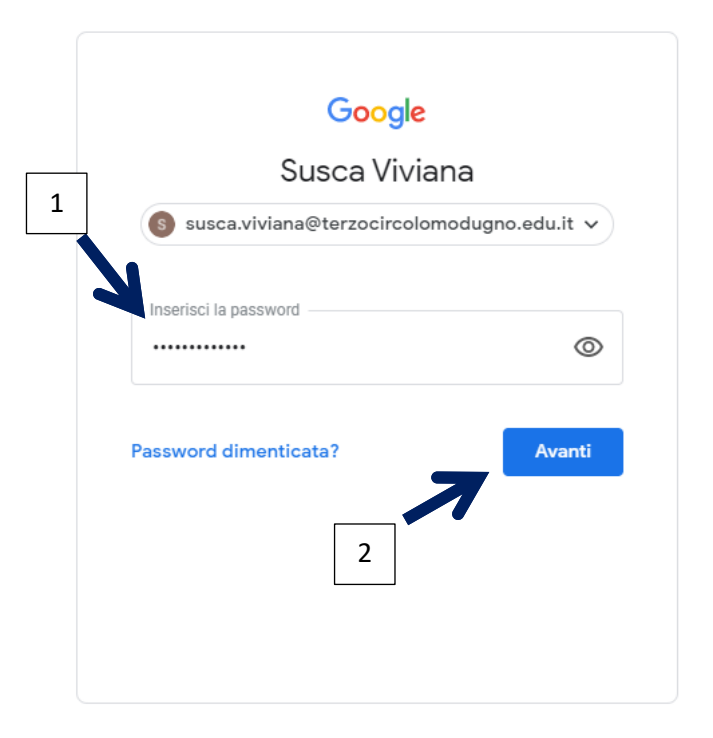

Come da informativa qui riportata, cliccando su **"Collega dati"** tutte le password, app e impostazioni personali saranno collegati al profilo. Evitiamolo sui computers scolastici.

| Collegare i tuoi dat                                                                                                    | i Chrome a questo ac | count?          | ×            |
|----------------------------------------------------------------------------------------------------|----------------------|-----------------|--------------|
| Questo account è gestito da terzocircolomodugno.edu.it                                                                                                    |                      |                 |              |
| Stai per accedere con un account gestito e per dare al relativo amministratore il controllo<br>del tuo profilo Google Chrome. I tuoi dati di Chrome, come app, Preferiti, cronologia,<br>password e altre impostazioni, verranno collegati definitivamente a<br>susca.viviana@terzocircolomodugno.edu.it. Potrai eliminare questi dati tramite la<br>Dashboard di Google Account, ma non potrai associare questi dati a un altro account.<br>Ulteriori informazioni |                      |                 |              |
|                                                                                                    |                      | Collega dati    | Annulla      |
| •••                                                                                                    |                      |                 |              |
| Salta                                                                                                    |                      | Imposta come pr | redefinito 🔼 |

Decidi se impostare Chrome come browser predefinito sul tuo computer o "Salta".

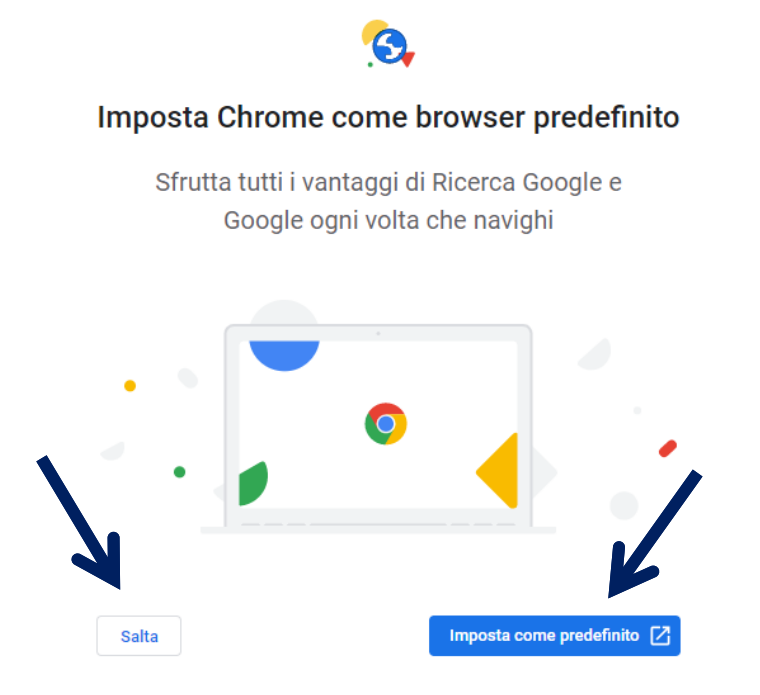

Il nuovo profilo è stato creato e collegato al desktop.

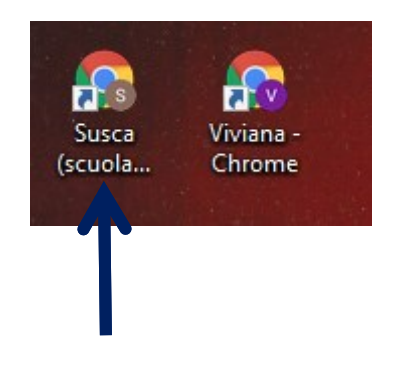

Il Team Digitale